# RENGINIO REGISTRACIJA EUROPOS ŽEMĖLAPYJE

- Renginius galima pridėti jau dabar (juos matysite savo sąraše, net ir dar nepatvirtintus).
- Užregistruoti renginiai bus patvirtinti kovo 1 d. balandžio 15 d.
- Planuojama padaryti, kad kelis renginius iš karto registruoti bus paprasčiau.

# Instrukcija

1. Susikurkite asmeninę paskyrą https://alldigitalweek.eu/profile/.

Joje pakanka įrašyti tik savo e. paštą (E-mail), slaptažodį (Password), jį pakartoti (Repeat Password) ir pažymėti laukelį – aš nesu robotas (I'm not a robot). Užpildžius šiuos duomenis, spauskite "Register" (registruotis).

# **Create account**

| Name              |                 |
|-------------------|-----------------|
| First Name        |                 |
| Last Name         |                 |
| Nickname          |                 |
| Contact Info      |                 |
| E-mail *          |                 |
| Website           |                 |
| About Yourself    |                 |
| Biographical Info |                 |
| Password *        |                 |
| Repeat Password * |                 |
| Captcha *         | I'm not a robot |

□ Send these credentials via email.

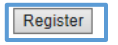

2. Įvedę duomenis, galėsite iškart prisijungti (Log in) prie savo paskyros, tereiks įvesti savo e. paštą (Email) ir slaptažodį (Password).

# Profile

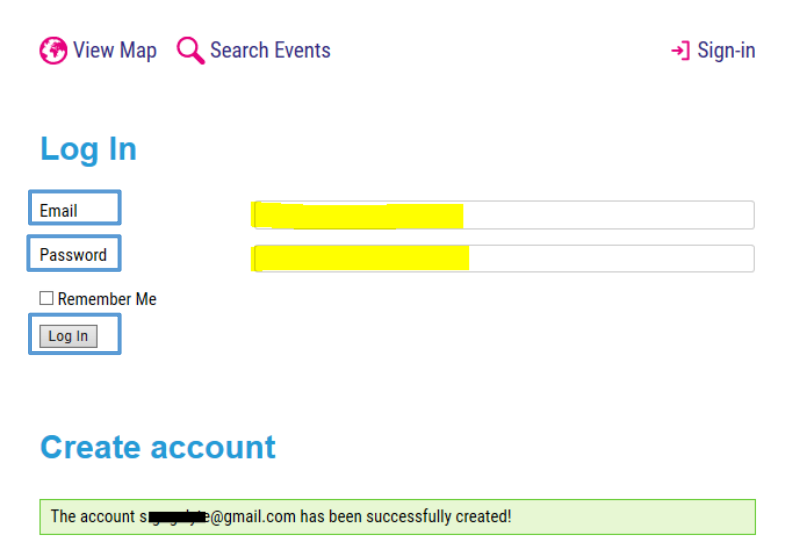

3. Prisijungę pasirinkite View Map (peržiūrėti žemėlapį)\*.

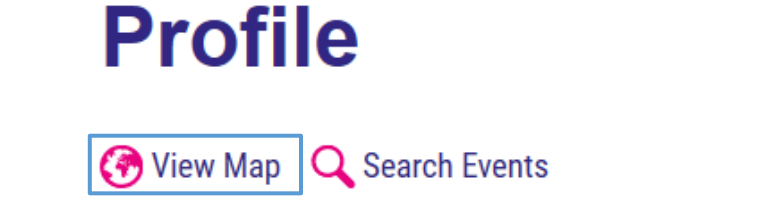

→] Sign out

# Your events

You don't have any events created yet.

\*Jei nematote šio pasirinkimo – viršutinėje juostoje pasirinkite EVENTS (renginiai).

| ÷  | Α   | L    | L    | ÷     | ÷     |     | $\mathbf{r}_{i}$ |     |       | ÷  | ÷                | ÷   |         | ÷    | 1<br>part | 255 00<br>ticipants<br>2010-20 | 0+<br>in<br>019 |    |              | • |
|----|-----|------|------|-------|-------|-----|------------------|-----|-------|----|------------------|-----|---------|------|-----------|--------------------------------|-----------------|----|--------------|---|
| ÷  | D   | 1    | G    | 1     | Т     | Α   | L                | •   | ÷.,   | •  | $\mathbf{r}_{i}$ | ÷   | 10      | •    | ÷         | 1.1                            | ÷               | 1  | $\mathbf{r}$ | ÷ |
| r, | W   | ee   | k    | •     | ÷     | •   | 1                | •   | 1     | 1  | ÷                | ł   | 23-     | -2   | 9         | Mar                            | ch              | 20 | 20           | ł |
|    | HON | ME N | IEWS | GET I | NVOLV | 'ED | EVENTS           | PAR | TNERS | RE | SOUR             | CES | PAST ED | ITIO | IS        | Search                         | <u>.</u>        | f۶ | in           |   |

4. Norėdami pridėti renginį spauskite Add event (pridėti renginį).

# **Events**

ALL DIGITAL Week activities will happen in many European countries. As soon as the activities/events are added, you will be able to click on the map to see the details. To learn about National Partners and the campaign overview in each country, click on the country flag below.

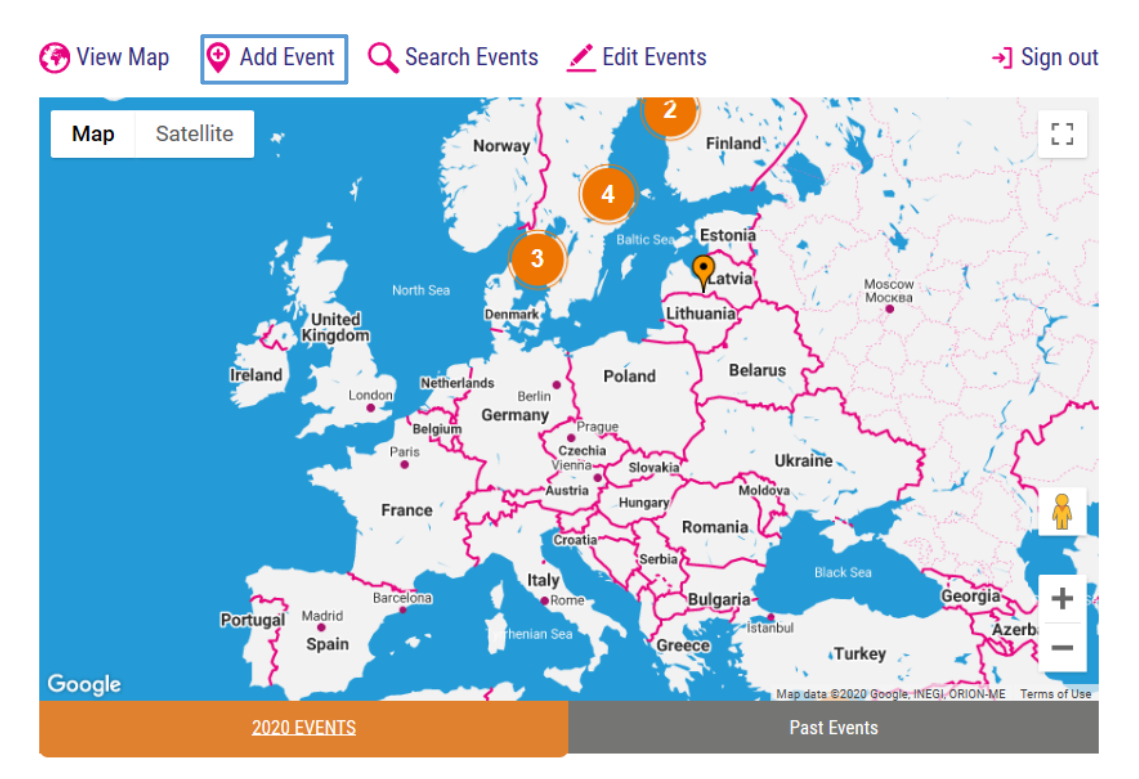

5. Pridėkite renginį užpildydami formą. Privalomi duomenys pažymėti žvaigždute (\*).

# Add Event

# 🚱 View Map 🛛 🔾 Search Events

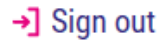

- · You need to be logged in to add an event.
- We offer you machine translation, but it is not perfect. Please compare with the English original version.
- · If your event is online, in the address line please write 'online' in English
- First your event is always 'planned'. Wait for it to be published, then you can go back to editing
  and put it as 'completed'.
- · If you cannot submit your event, it means some fields are not filled in, scroll up and check again
- In some browsers and with some computers, even if all the fields are filled in, the 'Submit' button
  may look inactive. Try to click anyway, it should accept the entry. A special message will appear
  on the screen 'Your event is submitted' if it is your event is submitted.
- You will not see your event in the list until it is approved by the moderators. Please note that it will take some time for approval.
- After your event is published and completed, you can go back to edit it add descriptions, photos, and put its status into 'completed'.

#### Would you like to have it in your language?

Please note that this is machine translation and some mistakes are possible.

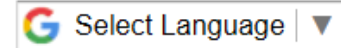

# Add Event

Event Name \* (Renginio pavadinimas)

Please make the name short and do not include the location in the title

#### Type of the event \* (Renginio formatas)

| Workshop/training                        | Dirbtuvės/ mokymai                                                 |
|------------------------------------------|--------------------------------------------------------------------|
| Skills assessment/certification          | Įgūdžių įvertinimas/ Pažymėjimas                                   |
| Lecture/information session              | Paskaita/ informacinis užsiėmimas                                  |
| Hackathon                                | Hakatonas                                                          |
| Conference/congress/forum                | Konferencija                                                       |
| Competition/contest/award                | Konkursas                                                          |
| Discussion/Debate/meeting                | Diskusija/ Debatai                                                 |
| Promo event (press-conference; briefing; | Promo renginys (spaudos konferencija, savaitės atidarymo renginys) |

# **Online or face-to-face** \* Ar renginys vyks internete (online) ar patalpoje?

- Online internete (online)
- □ Offline patalpoje?

# Main theme/focus (CTRL+mouse click to select multiple items) \* Pagrindinė tema

| Basic Digital Skills            | ^      |
|---------------------------------|--------|
| Coding for Inclusion            |        |
| Digital Media Literacy          |        |
| Employment and Entrepreneurship |        |
| STE(A)M                         |        |
| Cybersecurity/Online Safety     |        |
| Other                           | $\sim$ |

## Date start \* Renginio pradžia (data) art (24h format) \*

| Date end *              | Time end (24h for | mat) *           |
|-------------------------|-------------------|------------------|
| Renginio pabaiga (data) |                   |                  |
|                         | HH . MM           | Pradžia (laikas) |

HH . MM

Pabaiga (laikas)

# Number of hours

|  | I |
|--|---|
|  |   |
|  |   |

# Country \* Šalis

Lithuania

# Lietuva

 $\sim$ 

## Region

## City/Town

# Organization \* Organizacijos pavadinimas

If you don't represent a particular organisation, please write your full name (name and surname)

# Address of the event \* Renginio adresas

Enter a query

If your event is online, please write in the field 'online'

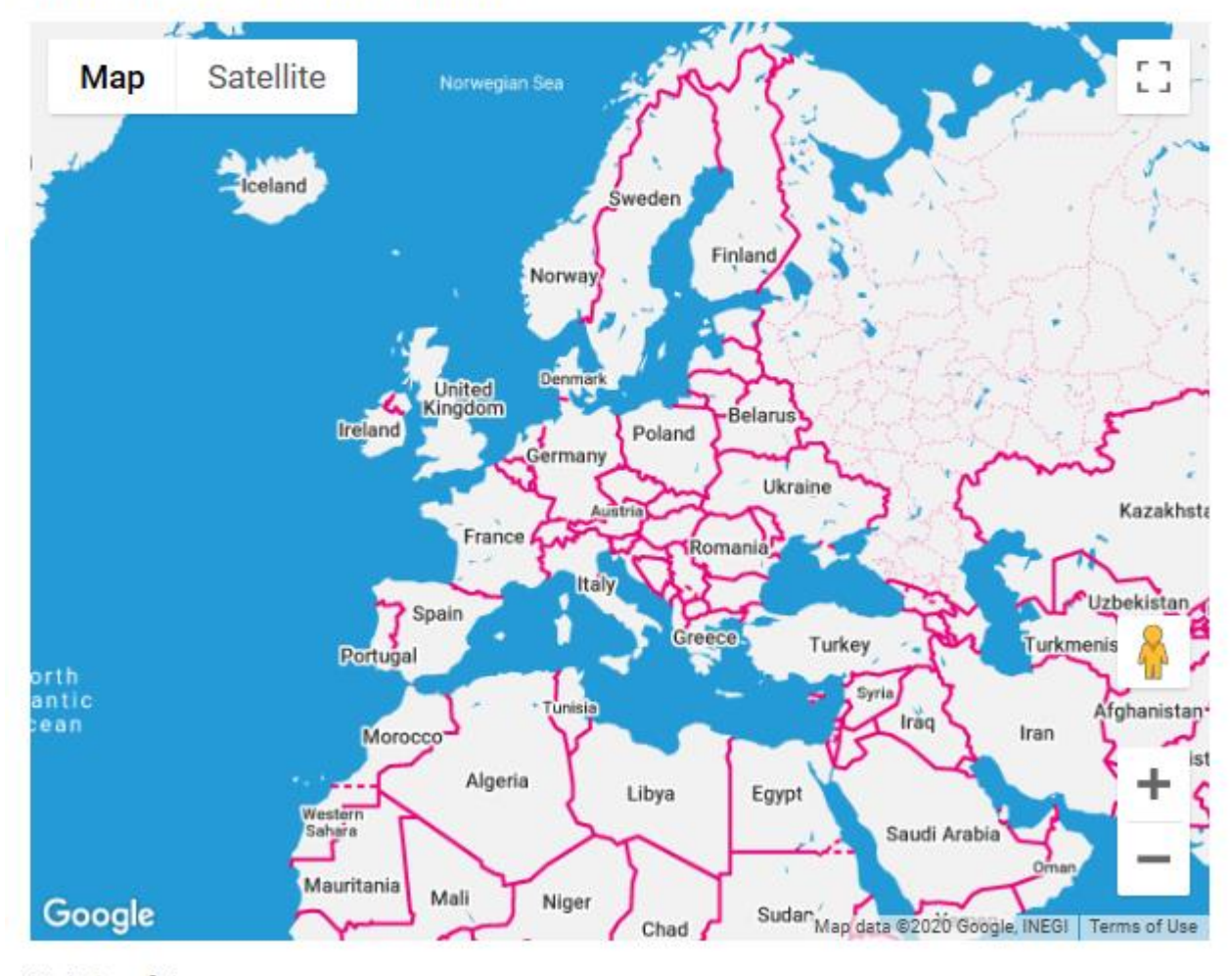

# Website of the event

http://

# Social media

Add the link(s) to the social media post(s) about the event

# Tag or keywords

Event logo/photo

Browse ...

# Responsible (trainer/organizer)

# Email of the organiser

# Phone of the organiser

# Target Group \* Renginio tikslinė grupė

| School students                              | ^      | Moksleiviai                                  |
|----------------------------------------------|--------|----------------------------------------------|
| University/college students                  |        | Studentai                                    |
| NEET (young people not in education, employm | r      | Jaunuoliai, kurie niekur nesimoko ir nedirba |
| Unemployed adults                            |        | Nedirbantys suaugusieji                      |
| Employed adults                              |        | Dirbantys suaugusieji                        |
| Trainers/teachers                            |        | Mokytojai                                    |
| Retirees/pensioners                          | $\sim$ | Senjorai                                     |
| Migrants/refugees                            |        | Migrantai, pabėgėliai                        |
| General public                               |        | Visi                                         |
| Other                                        | $\sim$ | Kita                                         |

#### Other target group

# Number of participants \* Planuojamas dalyvių skaičius

Short description of the event \* Trumpas renginio aprašymas (galite rašyti lietuviškai)

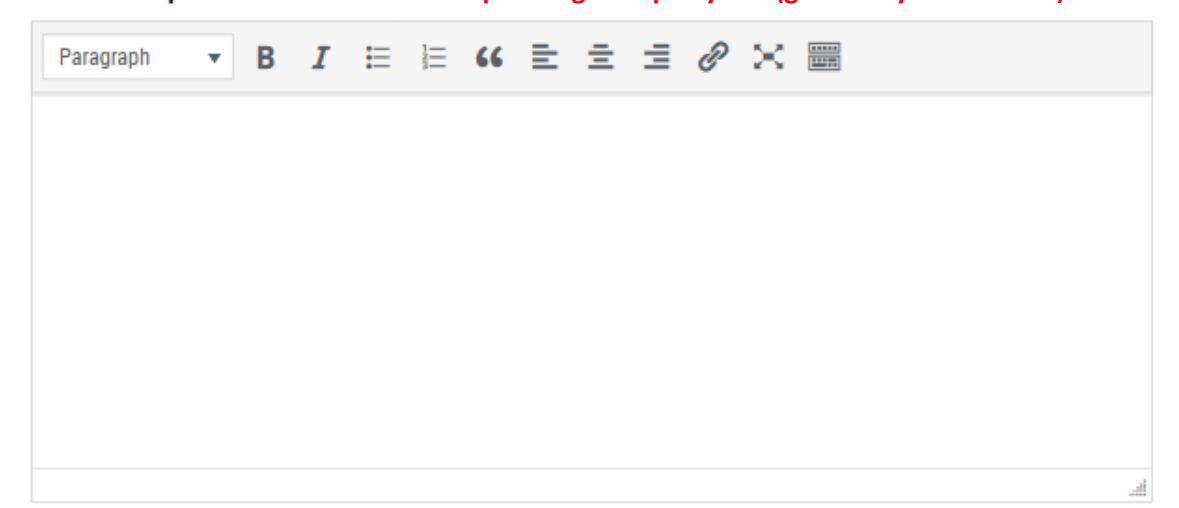

Before the event, enter a short description of what the event will be about.

After the event is completed, please go back to the form and add information on how it went and change its status.

If you want to enter the **Best Event** competition, please be more descriptive and write in English. It is good to add learning objectives, stages, challenges, your impressions of what went well and what didn't go as planned; feedback from participants (quotes). And please attach photos in the field below.

#### Photos from the event

| Drop files here or |
|--------------------|
| Select files       |
|                    |

After you conduct an event, please come back to this form and attach photos

#### The event is \* Renginys yra:

○ planned suplanuotas (pažymėkite jį)
 SVARBU! Pasibaigus renginiui, šioje vietoje pažymėsite, kad renginys jvyko (completed).

#### CAPTCHA

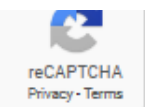

Aš ne robotas (pažymėti)

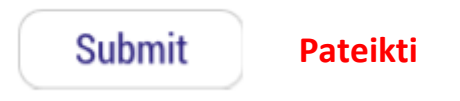

SVARBU! Pasibaigus renginiui, reikia grįžti į jo aprašymo formą ir patvirtinti, kad renginys įvyko.

# 1. Prisijunkite prie savo paskyros su savo e. paštu ir slaptažodžiu:

https://alldigitalweek.eu/profile/

2. Ten rasite savo užregistruotus renginius. Greta renginio pavadinimo paspauskite Edit (redaguoti):

# **Profile**

🚱 View Map 🛛 🔍 Search Events

# Your events

Viktorina - Edit Transliacijų peržiūros - Edit Protų mūšis "aš ir internetas" - Edit Proto mūšis "Aš ir internetas" - Edit

3. Dabar klausimas "The event is" turės jau dvi galimas parinktis, "planned" ir "completed" (įvykęs). Pažymėkite **completed** bei langelį **I'm not a robot** (aš nesu robotas).

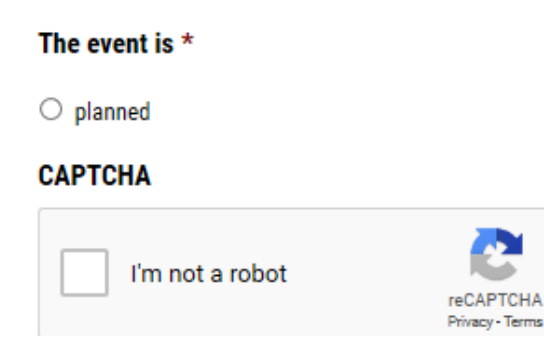

4. Spauskite Submit.

Štai ir viskas. Pasibaigus akcijai, e. paštu gausite pažymėjimą, patvirtinantį, kad dalyvavote akcijoje!